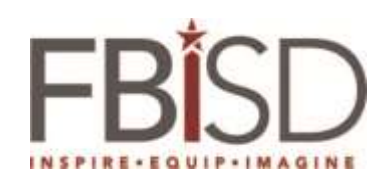

## Title:Configuring Skype for Business For Communicator Users

| Author/Owner        | Peer Reviewer                                                                      | Approver                                                                                                    | Effective Date:                                                                                                    |
|---------------------|------------------------------------------------------------------------------------|----------------------------------------------------------------------------------------------------|----------------------------------------------------------------------------------------------------|
| Nurose Mohamed      | Tonya Euguene                                                                      |                                                                                                    | <b>Review Date:</b>                                                                                                    |
| Sr. System Engineer | Sr. System Engineer                                                                |                                                                                                    |                                                                                                    |
| 11/11/2015          | 11/13/2015                                                                         |                                                                                                    |                                                                                                    |
|                     |                                                                                    |                                                                                                    | Supersedes:                                                                                                    |
|                     |                                                                                    |                                                                                                    |                                                                                                    |
|                     | Author/Owner         Nurose Mohamed         Sr. System Engineer         11/11/2015 | Author/OwnerPeer ReviewerNurose MohamedTonya EugueneSr. System EngineerSr. System Engineer11/11/201511/13/2015 | Author/OwnerPeer ReviewerApproverNurose MohamedTonya EugueneSr. System EngineerSr. System Engineer11/11/201511/13/2015 |

| Procedures                                                                                                    | Screenshots                                 |
|----------------------------------------------------------------------------------------------------|---------------------------------------------|
|                                                                                                    |                                             |
| <ol> <li>Here is a link to Step-By-Step<br/>guide for Skype for Business for<br/>new users. It is a 15 minutes<br/>informative guide. We<br/>recommend that you watch the<br/>video before or after you follow<br/>the instructions in this document.</li> </ol> | https://www.youtube.com/watch?v=7_c4zVJ739M |
| <ol> <li>Also, there are more in-depth<br/>videos around Skype for Business<br/>on the right side of the video</li> </ol>                                                                                                    |                                             |

|                                                                                                    | FBISD                                                                                                    |
|----------------------------------------------------------------------------------------------------|----------------------------------------------------------------------------------------------------|
| <ol> <li>Select Start, Programs, Skype for<br/>Business</li> <li>If you don't see the Skype for<br/>Business then email your<br/>computer name to<br/><u>Eduardo.Zuniga@fortbendisd.com</u><br/>to push the application to your<br/>computer</li> </ol> | ▲ Adobe Acrobat Distiller XI         ▲ Adobe Acrobat XI Pro         ▲ Adobe FormsCentral         ▲ Adobe Reader X         ④ Apple Software Update         ☞ Crystal Reports Viewer 2008         ☞ Default Programs         ■ Desktop Gadget Gallery         ◎ Internet Explorer         ● Microsoft Web Platform Installer         ● Remote Desktop Connection Manager         ⑤ Skype for Business 2016         ● SKS Premium Sound         □ Windows DVD Maker         ● Windows Media Center         ● Windows Media Center         ● Windows Update         ◄ XPS Viewer         ● Back |
| 5. Select Sign-in type in your<br>First.Last<br>name@fortbendisd.com                                                                                                    | Skype for Business.doc [Compatibility Mode]<br>Skype for Business<br>Skype for Business<br>Skype for Business<br>Sign in<br>Sign in<br>Sign-in address:<br>nurose.mohamed@fortbendisd.com<br>Use the sign-in address for your organization - not a Skype Name<br>or Microsoft account<br>Learn More<br>Sign in as:<br>Available •                                                                                                    |

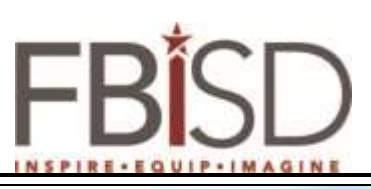

| 6. Type in your <b>password</b> | Skype for Business - C ×                                                                                                    |
|---------------------------------|----------------------------------------------------------------------------------------------------|
|                                 |                                                                                                    |
|                                 | Skype for Business                                                                                                    |
|                                 | Sign in 🔷 🗸                                                                                                    |
|                                 | Sign-in address:<br>nurose.mohamed@fortbendisd.com                                                                                                    |
|                                 | Use the sign-in address for your organization - not a Skype Name<br>or Microsoft account                                                                                         |
|                                 | Password:                                                                                                    |
|                                 | ✓ Save my password<br>Sign in as:                                                                                                    |
|                                 | Sign In                                                                                                    |
| 7. Select <b>Yes</b>            | Ga Review View Acrobat Design Layout                                                                                                    |
|                                 | Skype for Business                                                                                                    |
|                                 | Sign in 🔹                                                                                                    |
|                                 | nuruse.mohamed@fortbendisd.com         Skype for           Change         Use the sign-in address for your organization - not a Skype Name or Microsoft account         Signs in |
|                                 | PassWord: Sign-in address: nurse: wohared@fort                                                                                                    |
|                                 | Save my password Sign in as:                                                                                                    |
|                                 | Would you like us to save this info and sign you in automatically next time?         Image: Sign-In Info?                                                                        |
|                                 | Yes No                                                                                                    |

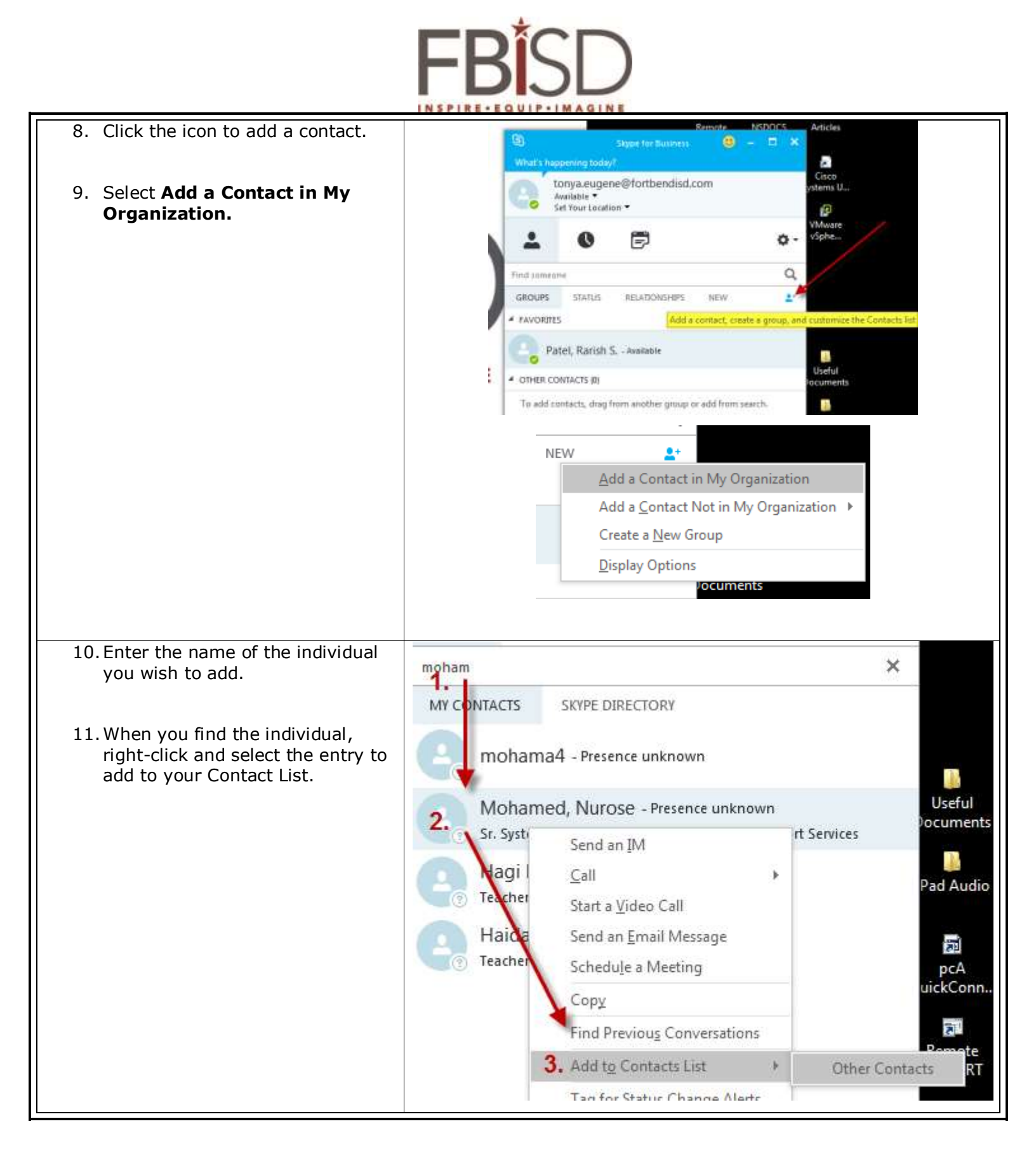

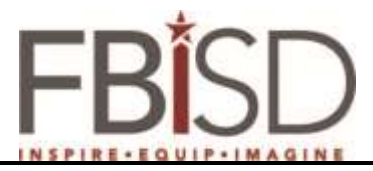

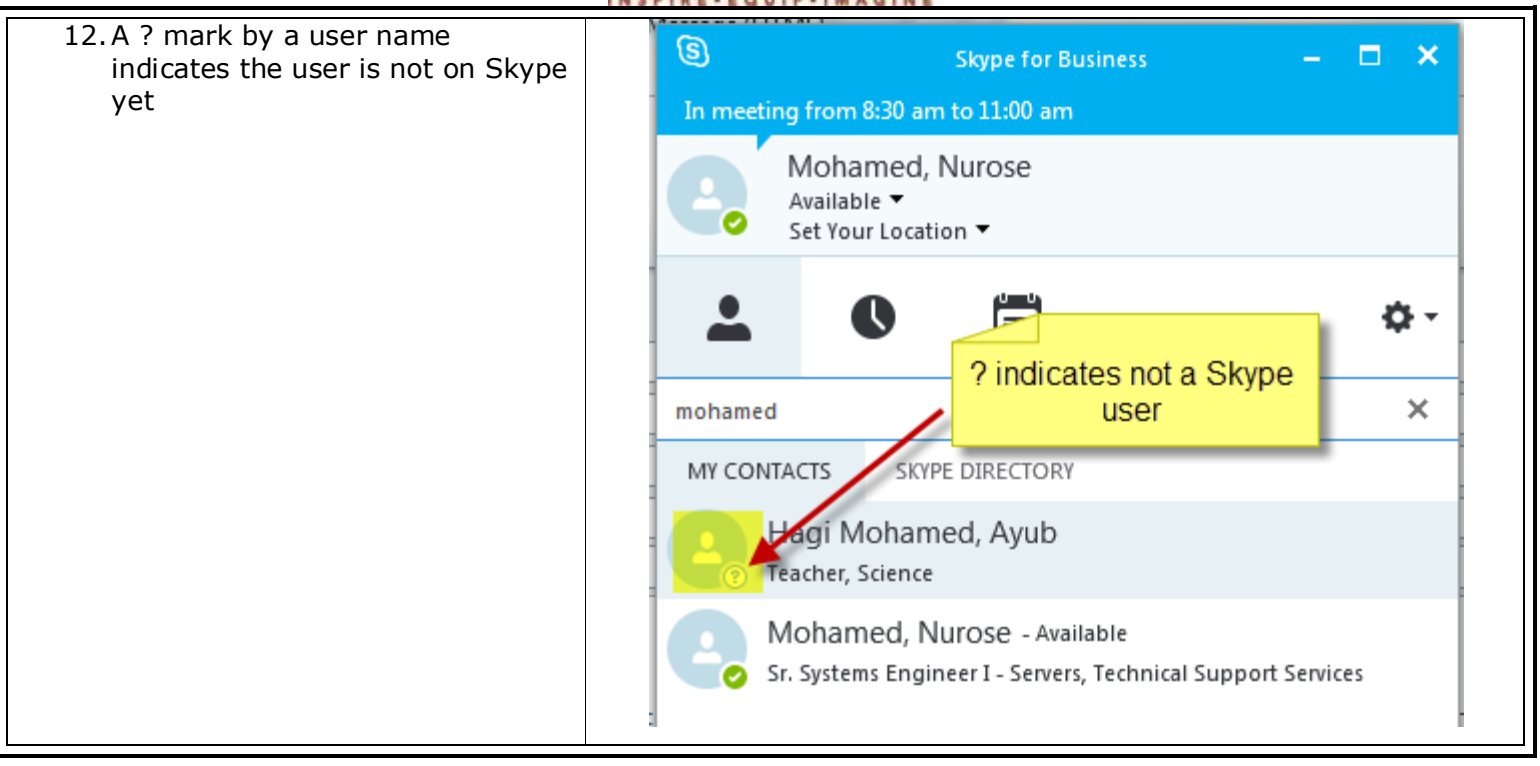